# CÉDÉROM "15 ANS D'ARTICLES DE LA REVUE DE L'EPI"

## DOCUMENTATION

I- Installation du Reader
II- Avant la première utilisation du moteur de recherche
III- Utiliser l'outil Rechercher

a) recherche dans un document
b) recherche dans plusieurs documents
c) recherche avancée

d) aide à la recherche

IV- Résultats de la recherche

V- Affichage des résultats

VI- Exploitation des résultats

Pour le détail des menus du Reader voir sur le cédérom dans le sous-répertoire DOC le fichier MENUREAD.PDF

IMPORTANT : Si le menu de départ ne s'affiche pas à l'insertion du cédérom dans le lecteur (parce que vous avez désactivé le démarrage automatique des cédéroms ou pour toute autre raison) vous pouvez le lancer en cliquant sur Accueil.htm dans la racine du CD.

---- 000----

L'ensemble des articles et documents sont au format .pdf. Pour pouvoir les lire mais surtout y effectuer des recherches efficaces et paramétrées il faut utiliser exclusivement la version du Reader d'Adobe Acrobat®<sup>1</sup> fournie avec le cédérom<sup>2</sup>. En effet, cet outil comprend un module qui intègre un moteur permettant la recherche simultanée dans tous les documents correspondants à la requête de recherche.

#### **I- INSTALLATION DU READER**

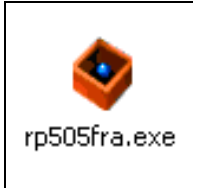

Cliquer sur l'icône correspondante de l'écran d'accueil ou avec l'Explorateur de Windows en vous positionnant sur l'unité représentant le lecteur de cédérom. Cliquer sur Ouvrir puis sur le fichier rp505FRA.exe qui lance l'installation du Reader. Si d'autres versions de ce Reader sont déjà présentes sur votre ordinateur elles seront conservées.

## **II- AVANT LA PREMIÈRE UTILISATION DU MOTEUR DE RECHERCHE**

Lors de la première utilisation, il faut d'abord charger l'**index**. Ce ne sera plus nécessaire par la suite car à l'ouverture du **Reader** il sera activé automatiquement mais il faudra que le cédérom soit présent dans le lecteur. Pour ce faire, lancer le **Reader** en cliquant sur l'icône installée sur le bureau de Windows ou par **Démarrer/Programmes/Adobe Reader 5** puis **cliquer** sur l'icône recherche dans plusieurs documents :

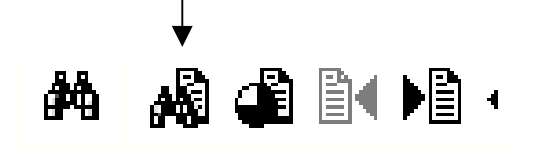

Si le menu ci-contre s'affiche incomplet, aller dans *Edition/ Préférences/ Recherche* et cocher les cases *Informations sur le document* et **Critères de recherche** (ignorer la case *Filtrage par date* sans objet ici)

<sup>&</sup>lt;sup>1</sup> Adobe Acrobat est une marque déposée

<sup>&</sup>lt;sup>2</sup> Licence accordée par Adobe à l'EPI, pour diffusion en nombre.

| Recherche dans plusieurs documents                              | ×                    |                                                    |  |  |
|-----------------------------------------------------------------|----------------------|----------------------------------------------------|--|--|
| Chaîne à rechercher :Rechercher                                 |                      | L'éaran auivant a'affiaba                          |  |  |
|                                                                 | Effacer              | L'éclan suivant s'améric,                          |  |  |
|                                                                 | Index                | ———— 1-cliquer sur <i>Index</i>                    |  |  |
| Titre                                                           |                      | Sélectionner un index                              |  |  |
| Sujet                                                           |                      | Index disponibles :                                |  |  |
| Auteur                                                          |                      |                                                    |  |  |
| Mots clés                                                       |                      |                                                    |  |  |
| Critères de recherche<br>Racine identique  Signification Respec | et de la casse<br>ié |                                                    |  |  |
| Recherche dans l'index B39essai1.                               |                      |                                                    |  |  |
| <b>2</b> - puis sur                                             | Ajouter              | (les index grisés sont actuellement indisponibles) |  |  |

Se positionner sur l'unité du lecteur de cédérom...

| Sélectionner un index           |           |   |     |            |
|---------------------------------|-----------|---|-----|------------|
| Regarder dans : 😽 Poste de trav | ail       | • | 🗢 Ē | <b>⊞</b> ⊤ |
| Mes documents<br>récents        | :)<br>):) |   |     |            |

Puis cliquer sur Index.pdf pour sélectionner l'index qui servira à la recherche dans les articles et documents....

Cliquer ensuite sur **OUVRIR** 

| 🧟 J:V                          |                    |                                 |                    |                    |                    |
|--------------------------------|--------------------|---------------------------------|--------------------|--------------------|--------------------|
| <u>Fichier</u> <u>E</u> dition | Affic <u>h</u> age | Fa <u>v</u> oris <u>O</u> utils | 2                  |                    |                    |
| 📔 🖛 Précédente 👻               | ⇒ - <b>E</b>       | 📿 Recherche                     | - 🔁 Dossiers 🛛 🛞 H | listorique   🖀 🧏 🗡 | < m   III+         |
| Nom 🛆                          |                    | Taille                          | Туре               | Modifié le         |                    |
| DOC                            |                    |                                 | Dossier            | 03/06/2002 19:30   |                    |
| EPI EPI                        |                    |                                 | Dossier            | 22/05/2002 15:39   |                    |
| 🗀 html                         |                    |                                 | Dossier            | 03/06/2002 19:30   |                    |
| 🗀 index                        |                    |                                 | Dossier            | 30/05/2002 15:47   |                    |
| 🗅 RepEpi                       |                    |                                 | Dossier            | 03/06/2002 19:32   |                    |
| ACCUEIL.HTM                    |                    | 4 Ko                            | HTML Document      | 03/06/2002 16:34   |                    |
| 🐻 AUTORUN.INF                  |                    | 1 Ko                            | Informations de c  | 02/06/2002 21:42   |                    |
| ᡖ index.pdx                    |                    | 2 Ko                            | Index Acrobat Cat  | 30/05/2002 16:09   |                    |
| 😻 RP505FRA.EXE                 |                    | 11 535 Ko                       | Application        | 11/02/2002 11:38   |                    |
| WINOPEN.EXE                    |                    | 3 Ko                            | Application        | 09/03/2001 11:50   |                    |
|                                |                    |                                 |                    |                    |                    |
| 10 objet(s)                    |                    |                                 |                    | 11.2 Mo            | 🖳 Poste de travail |

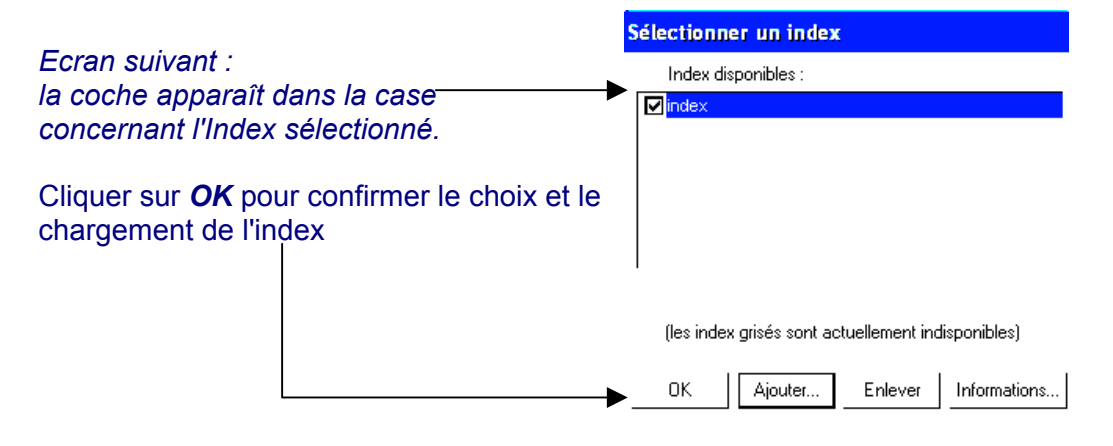

### Le Reader est maintenant opérationnel.

### III- UTILISER L'OUTIL RECHERCHER

### a) recherche simple dans le document chargé en mémoire

La recherche simple qui ne présente pas beaucoup d'intérêt nécessite de charger d'abord un document au format .Pdf par le menu **Fichier / Ouvrir** : se positionner sur le lecteur de cédérom, sous-répertoire **Epi**, puis choix du numéro (sous-répertoire) de la Revue puis article, une fois chargé cliquer sur

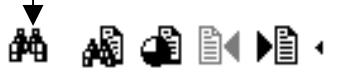

Il est possible de mener la recherche sur un mot avec ou sans les critères : **mot entier, respect de la casse** ( ex "ordinateur" sera retenu et non "Ordinateur" ou "ORDINATEUR" en cochant le cas échéant les cases correspondantes). Ne pas tenir compte du choix "ignorer la casse des caractères asiatiques" destiné à la version japonaise.

| Rechercher                                                  |            |
|-------------------------------------------------------------|------------|
| Rechercher : ordinateur                                     | Rechercher |
| <ul> <li>Mot entier</li> <li>Respect de la casse</li> </ul> | Annuler    |
| 🔲 Recherche en arrière                                      |            |
| 🔲 Ignorer la chasse des caractères asiatiques               |            |

#### b)- recherche dans plusieurs documents :

À la différence de la recherche dans le document chargé en mémoire cet outil permet de trouver toutes les occurrences en cherchant dans l'ensemble des documents qui répondent à la requête.

Cliquer sur l'icône :

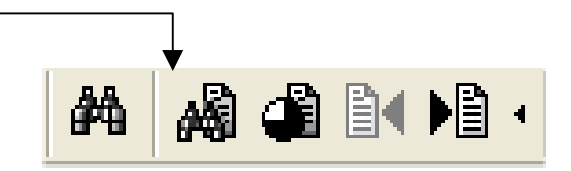

Renseigner le ou les champs : si le menu ci-dessous s'affiche incomplet, aller dans *Edition/ Préférences/ Recherche* et cocher les cases *Informations sur le document* et Critères de recherche (ignorer la case *Filtrage par date* sans objet ici)

Chaîne à rechercher : un ou plusieurs mots en incluant éventuellement des opérateurs logiques ou expressions booléennes. (voir dans III c).

Pour les champs Titre, Sujet, Auteur et Mots-clés utiliser des MAJUSCULES (ou minuscules) non accentuées.

Titre : de l'article ou du document.

Sujet : concerne le numéro de la revue, le Domaine ou la Matière (pour détails voir MOTCLES.PDF dans le répertoire Doc sur le cédérom)

Auteur : nom de la personne ou de l'organisme (ex Ministère) à l'origine du document.

Mots clés : fournissent une description supplémentaire non comprise dans Sujet Respect de la casse : voir plus haut (on peut rentrer jusqu'à 255 caractères). Voir la liste fournie sur le cédérom dans le Proximité : recherche de deux mots répertoire Doc.

Racine identique : recherche de toutes les variantes à partir de la racine du mot donné. Ex : sûr, sûreté, sûrement.

Signification : recherche des synonymes du mot, ex afficher, présenter, imprimer

| Recherche dans plusieurs documents             | ×                       |
|------------------------------------------------|-------------------------|
| <u>C</u> haîne à rechercher :                  | <u>R</u> echercher      |
| maternelle                                     | <u>E</u> ffacer         |
|                                                | Index                   |
| Informations sur le <u>d</u> ocument           |                         |
| Titre                                          |                         |
| Sujet                                          |                         |
| Auteur                                         |                         |
| Mots clés                                      |                         |
| Critères de recherche                          |                         |
| Г Г <b>⊽</b> Res <u>p</u><br>Г Pro <u>x</u> ir | ect de la casse<br>mité |

Recherche dans l'index index.

indépendants se trouvant dans un contexte donné à moins de trois pages de distance. Ex : web et internet

Recherche indique le nom et le chemin de l'index en cours d'utilisation.

#### c) recherche avancée

1- les opérateurs propres à Acrobat Reader : ce sont les caractères =, ~, !=, !~, \*, ? Ils expriment des conditions requises pour que le document trouvé corresponde aux mots recherchés. Ces expressions permettent d'affiner la recherche en indiquant des conditions de relation entre les mots ou les champs Titre, Sujet, Auteur. Ex :

| Recherche dans plusieurs documents   |                    |
|--------------------------------------|--------------------|
| <u>C</u> haîne à rechercher :        | <u>R</u> echercher |
| Titre= L'ECOLE OUVERTE DE L'INTERNET | <u>E</u> ffacer    |
|                                      | Index              |
| Informations sur le <u>d</u> ocument |                    |
| Titre                                |                    |

Si le titre d'un document contient exactement les mots spécifiés, il sera mentionné dans la fenêtre résultat de la recherche :

| <u>T</u> itre                      | 1 documents trouvés sur 1790. |
|------------------------------------|-------------------------------|
| ● L'ÉCOLE OUVERTE DE L'INTE        | RNET                          |
|                                    |                               |
|                                    |                               |
|                                    |                               |
| Afficher Informations              |                               |
| Document 1 sur 1 : aucun mot affic | hé en surbrillance.           |

| ?   |  |
|-----|--|
| ~1~ |  |

Aucun document contenant le texte recherché n'a été trouvé.

|  | • | • | • | • | • |   |  |   | ł | 1 | 1 | • | ł | • | • |  |
|--|---|---|---|---|---|---|--|---|---|---|---|---|---|---|---|--|
|  |   |   |   |   |   | í |  | ì | ŀ | ζ |   |   |   |   |   |  |

| Opérateur | Valeur           | Sens                                                                                                    |
|-----------|------------------|----------------------------------------------------------------------------------------------------|
| =         | Équivaut         | les mots recherchés correspondent exactement au contenu du champ spécifié (titre, auteur ou sujet).<br>Ex : voir ci-dessus                                                                                                    |
| ~         | Contient         | les mots recherchés doivent faire partie du champ<br>spécifié. Ex : Sujet~ 99                                                                                                    |
| !=        | N'est pas égal à | les mots précisés ne doivent pas correspondre<br>exactement au libellé du champ spécifié.<br>Ex : pour Titre != Ordinateur, les documents dont<br>le titre est "Ordinateur" tout court ne seront pas<br>retenus mais "Ordinateur et Lettres" oui. |
| !~        | Ne contient pas  | les mots précisés ne doivent pas faire partie du<br>champ spécifié. Ex : Titre !~Ordinateur? les<br>documents dont le titre est "Ordinateur" ne seront<br>pas retenus                                                                             |
| *         | Joker            | remplace n'importe quel caractère (ou chaîne de caractères) voire pas de caractère. Ex : A*e retient article, académique, apprendre, etc.                                                                                                    |
| ?         | Joker            | remplace n'importe quel caractère à une position<br>donnée. Ex : Li??e renverra à litre, livre, etc.                                                                                                    |

Nota : il existe d'autres symboles pour égal, inférieur, etc. concernant les dates ou les champs numériques mais ils n'ont pas d'objet ici.

# 2- Opérateurs booléens : ET, OU, NON

| Ces expressions permettent d'affiner        | Recherche dans plusieurs documents                    | ×               |
|---------------------------------------------|-------------------------------------------------------|-----------------|
| la recherche en indiquant des               | <u>C</u> haîne à rechercher :                         | Bechercher      |
| conditions de relation entre les mots       | Titre ~ école ouverte                                 |                 |
| ou les champs <i>Titre et Auteur</i> . Ex : |                                                       | <u>E</u> ffacer |
| Titre ~ école ouverte                       | Resultats de la recherche                             | ×               |
| la recherche portera sur le titre           | □ 1 documents trouvés                                 | . sur 1790.     |
| uniquement, un seul document                | L'ECOLE OUVERTE DE L'INTERNET                         |                 |
|                                             |                                                       |                 |
|                                             |                                                       |                 |
|                                             | Afficher Informations                                 |                 |
|                                             | Document 1 sur 1 : aucun mot affiché en surbrillance. |                 |
|                                             | •                                                     |                 |
|                                             | Recherche dans plusieurs documents                    | ×               |
|                                             | Chaîne à rechercher                                   | 1               |

|                                       | Rech          | erche dans plusieurs documer                          | ns                  | <u> </u>        |
|---------------------------------------|---------------|-------------------------------------------------------|---------------------|-----------------|
|                                       | <u>C</u> haîr | ne à rechercher :                                     |                     | Rechercher      |
| Si on affine la recherche avec        | Titre         | ~ école et Titre !~ ouverte                           |                     |                 |
| Titre ~ école Et Titre !~ ouverte     |               |                                                       |                     | <u>E</u> ffacer |
| le document précédent est éliminé,    |               |                                                       | 22 documento trouvé | 6e. eur. 1790   |
| par contre tous les autres comportant | Info          |                                                       | QUE A L'ÉCOLE MA    |                 |
| "école" et pas "ouverte"              |               | BLAISE, UN SITE WEB D'ÉCO     DES CD BOM BOUR L'ÉCOLE |                     |                 |
| sont selectionnes                     |               | Deux cédéroms pour la maisor                          | ) ou l'école        |                 |
|                                       |               |                                                       |                     |                 |
|                                       |               |                                                       | _                   |                 |
|                                       |               | Afficher Informations                                 |                     |                 |
|                                       | Г             | I:\cd2pdf\39\b39p046.pdf                              |                     |                 |

#### d) aide à la recherche

| Activer le menu :                                                                                         | Aide à la recherche dans plusieurs docu 🔀                     |
|----------------------------------------------------------------------------------------------------|---------------------------------------------------------------|
| Edition/Recherche dans                                                                                    | Mot : école Rechercher                                        |
| plusieurs documents/ Aide à la<br>recherche                                                               | Critère : Signification  Fermer                               |
| boîte de dialogue et choisir l'option :                                                                   | académie Index                                                |
| Racine identique ou Signification.<br>Copier le mot correspondant à votre<br>recherche en double-cliquant | apprentissage<br>assemblée<br>association<br>athénée<br>bahut |
| Recherche dans plusieurs                                                                                  | boîte<br>brigue                                               |
| documents.                                                                                                | L'aide à la recherche a trouvé 84 mots.                       |
|                                                                                                    |                                                               |

## **IV- RÉSULTATS DE LA RECHERCHE**

a) recherche dans le document en mémoire : les occurrences correspondantes au mot recherché apparaissent en vidéo inversée. Pour passer le cas échéant à la suivante cliquer sur **Poursuivre la recherche** (ou cocher la case **Recherche en arrière** pour les occurrences précédentes)

#### b) recherche dans plusieurs documents :

Ce résultat s'affiche dans une fenêtre flottante qui donne la liste des documents comprenant au moins un des mots répondant à la requête. Il suffit de cliquer sur le titre du document pour ouvrir le fichier.

| Résultats de la recherche                                                                                                    | ×                                                                                                |
|----------------------------------------------------------------------------------------------------|--------------------------------------------------------------------------------------------------|
| Titre                                                                                                    | 20 documents trouvés sur 1790.                                                                   |
| LISTE DE LOGICIELS POUR     L'INFORMATIQUE À L'ÉCOLI     L'ACTIVITE INFORMATIQUE     L'ORDINATEUR, UN OUTIL P     FXPÉRIENCE INFORMATIQU     ✓ | L'ECOLE<br>E MATERNELLE<br>A L'ECOLE MATERNELLE<br>POUR LA MATERNELLE<br>JE A L'ÉCOLE MATERNELLE |
| Afficher Informations.                                                                                                    |                                                                                                  |
| I:\cd2pdf\68\b68pave3.pdf                                                                                                    |                                                                                                  |

Le symbole en forme de cercle qui précède chaque titre, suivant qu'il soit plein, rempli partiellement ou vide, indique le degré de pertinence de la recherche en fonction du nombre d'occurrences trouvées dans le document. Cette indication est relative puisqu'elle donne un pourcentage par rapport aux nombres de mots du document. Cinq niveaux sont disponibles par ordre d'importance (cela correspond également à l'ordre décroissant des titres affichés).

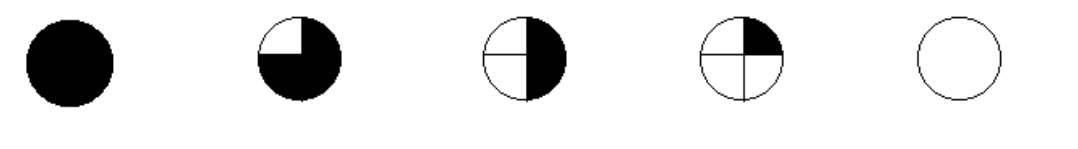

au pourcentage le plus faible

Du pourcentage le plus fort \_\_\_\_

Si la recherche est activée avec l'option **Proximité**, plus les mots sont proches plus la pertinence est élevée.

### V-AFFICHAGE DES RÉSULTATS

Par défaut l'affichage se fait page par page selon l'option **Continue** du menu **Affichage** (voir les autres possibilités : une seule page, continue double page).

Ce menu permet aussi de choisir le facteur de zoom avant ou arrière, les icônes de la barre de menu sont également disponibles pour activer ces fonctions. Si les icônes n'apparaissent pas, cliquer sur **Q** - puis **développer** pour obtenir :

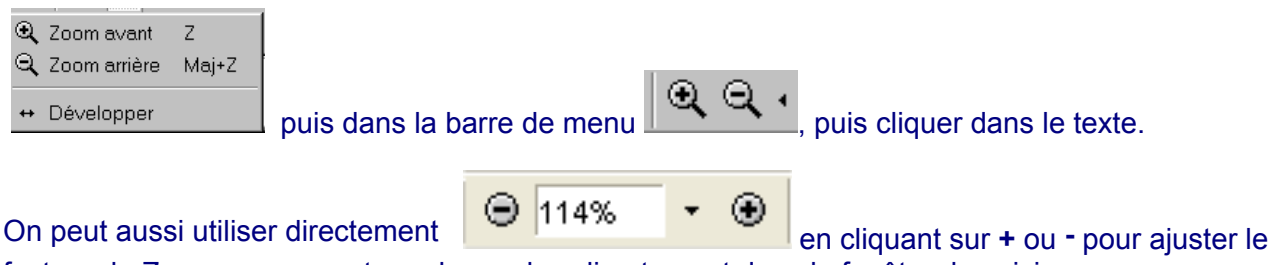

facteur de Zoom ou encore taper le nombre directement dans la fenêtre de saisie.

Dans le document chargé en mémoire la première occurrence est affichée en vidéo inversée (voir ci-après).

Dans cette invite aux parents, on sent la visée du parascolaire comme un marché. On pourrait d'ailleurs s'interroger sur ce créneau à

exploiter et les hypocrisies tant sociales que scolaires...

L'école semble à l'égard de l'usage du multimédia bien en retard sur la société. On pourrait y voir un risque à terme : si l'institution scolaire ne prend pas en compte les évolutions, des inégalités supplémentaires peuvent apparaître. Ceux dont les parents n'ont pas de livres, ne proposent pas des exemples de lecture, ceux dont les modèles de langage sont pauvres., ne bénéficient pas non plus d'un ordinateur multimédia à la maison ! Qui leur fournira de l'aide pour l'entrée dans la

LA REVUE DE L'EPI

É. SIMONNET. J.-C. DUVERGER

Pour poursuivre la recherche : occurrence suivante ou précédente dans le document en mémoire ou automatiquement dans la liste de documents répondant à la recherche cliquer sur :

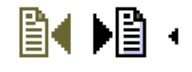

Si ces icônes n'apparaissent pas dans la barre de menu cliquer sur la flèche :

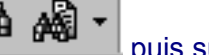

puis sur développer.

Dans le menu Editions/ Préférences vous trouverez un ensemble de commandes et d'options concernant le paramétrage de l'affichage (notamment la fonction CoolType destinée aux écrans LCD/ portables).

Pour passer d'une page à l'autre (en arrière ou en avant), à la première ou la dernière cliquer sur :

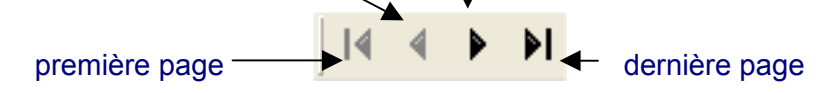

Pour atteindre directement une page ou une partie document utiliser les **vignettes** (représentation en miniature des pages) ou les **signets** qui pointent sur les titres de niveau 1 ou 2 :

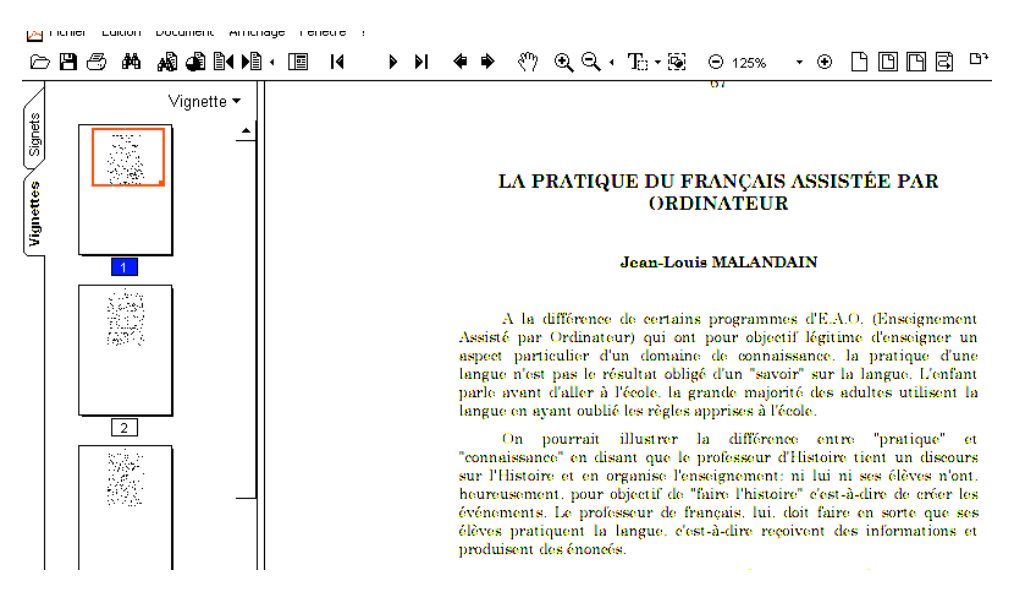

Pour afficher les signets cliquer sur l'onglet correspondant.

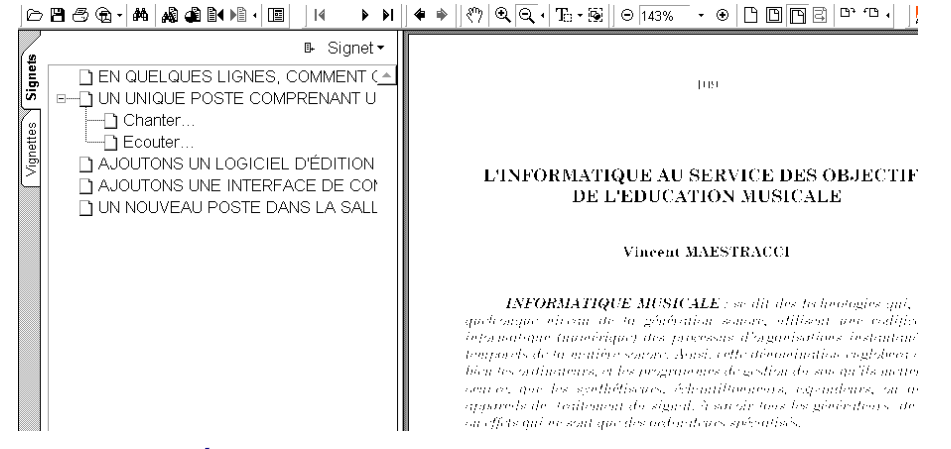

#### **VI- EXPLOITATION DES RÉSULTATS**

Il est possible avec le Reader, quand un fichier est chargé en mémoire

- d'en sauvegarder une copie au format .Pdf par le menu Fichier/ enregistrer une copie
- de l'exporter au format texte pur .Txt par le menu Fichier/ Exporter au format texte

Une boîte de dialogue s'ouvre ensuite pour choisir le nom et la destination. L'outil **Imprimer** activé par le menu **Fichier/ Imprimer** (ou l'icône **Imprimer** de la barre de menu) affiche une fenêtre de paramétrage de l'impression.

Trois autres outils sont disponibles :

| -1 - Sélectionner du texte : cliquer sur                                                                                                | GESTION DU FICHIER DES ÉLEVES D'UN COLLEGE                                                                                                    |
|----------------------------------------------------------------------------------------------------|----------------------------------------------------------------------------------------------------|
| l'icône :                                                                                                    | D. JEANJEAN, G. BOINO                                                                                                    |
| To                                                                                                    | Dimensionne de Badononique dans la vie generiteme commune<br>à produier estatementen des plus incréalatonem son miller étant dans<br>le demaine de la bureaucique                                                                                                    |
| puis avec la souris sélectionner une zone<br>de texte pour<br>- l'imprimer,<br>- l'exporter,<br>- copier/ coller dans un autre document | Aussel Mére- aus comparate il hant la protence- de géne la bettier des<br>efficies par informatique d'enselle imposite à nous. La premier objectif<br>contra d'élimitant complétionnes les province de detratiqueples, des<br>sontrances dent l'une des nouvries prime poles est de l'asport des<br>formations de l'une des nouvries prime poles est de l'asport des formet.<br>D'aure poir, il déconsite argume, de objections de multiplicaté dus<br>formations dessentantes en d'élimité pole affin, d'asque dése descri-<br>rencycler 8 faiture qui élement réponses dans las éliférents successes<br>élémentaines nouverles fiches auffin. Nous neuro depuis la multiplicaté const<br>les applications de notre expérience qui est encors évolutive. Cat<br>historique n'a flautre but que de souligner les problèmes que nous avens<br>rencontrés, pour que, évontuellement, notre expérience puisse servir à<br>d'autres fabilitements. |

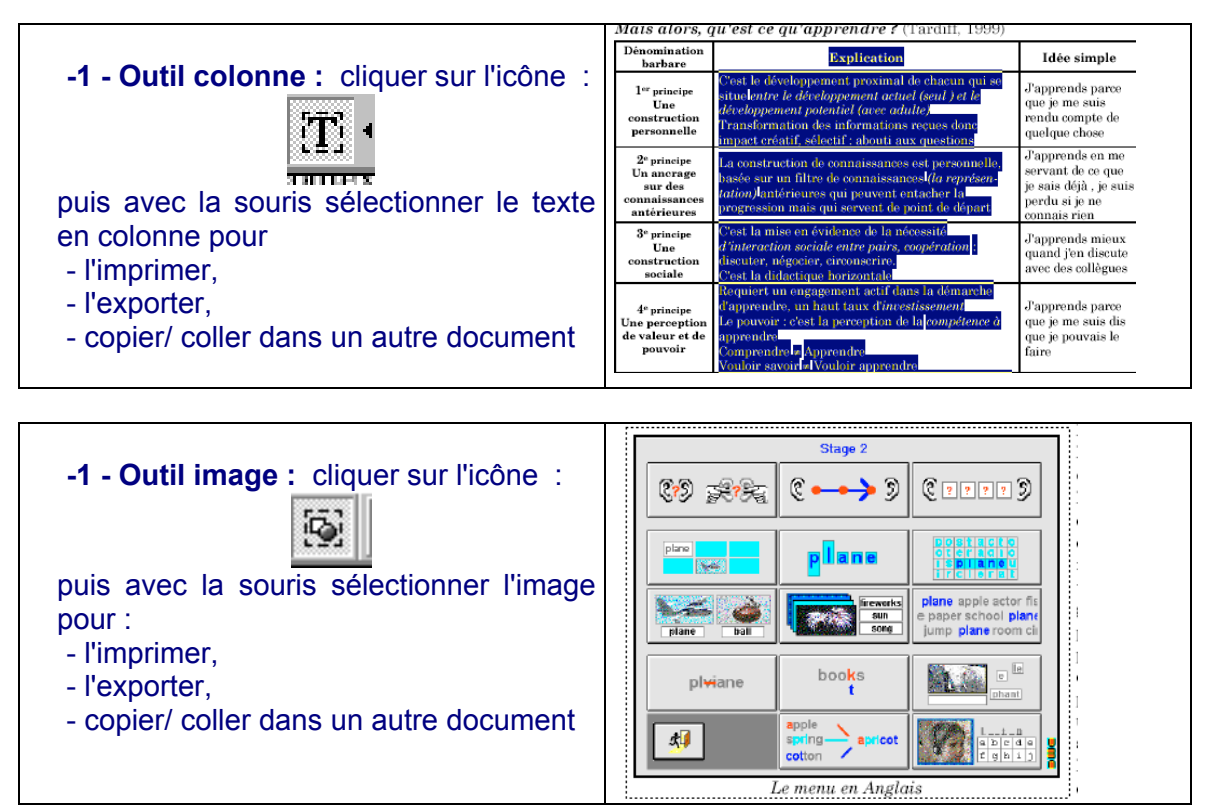

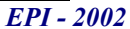